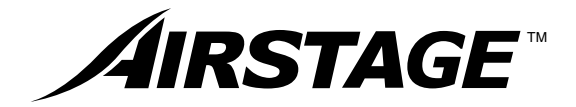

# **OPERATING MANUAL**

### AIR CONDITIONER REMOTE CONTROLLER (WIRED TYPE)

OPERATING MANUAL BEDIENUNGSANLEITUNG MODE D'EMPLOI MANUAL DE FUNCIONAMIENTO MANUALE DI ISTRUZIONI ЕГХЕІРІАІО ЛЕІТОУРГІАΣ 使用説明書 РУКОВОДСТВО ПО ЭКСПЛУАТАЦИИ

MANUAL DE INSTRUÇÕES

English

Deutsch

Français

Español

Italiano

ΕλληνΙκά

きょう

Русский

Português

Remote Controller

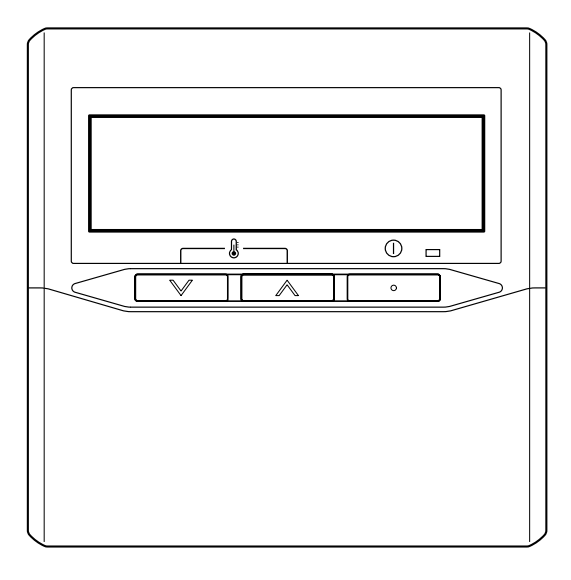

KEEP THIS MANUAL FOR FUTURE REFERENCE

### FUJITSU GENERAL LIMITED

P/N9373329022

### CONTENTS

| SAFETY PRECAUTIONS    | 1 |
|-----------------------|---|
| NAME OF PARTS         | 1 |
| PREPARATORY OPERATION | 2 |
| OPERATION             | 2 |
| ON/OFF TIMER          | 4 |
| WEEKLY TIMER          | 5 |

| TEMPERATURE SET BACK TIMER | 7 |
|----------------------------|---|
| SELF-DIAGNOSIS             | 8 |
| OPERATING TIPS             | 8 |
| TROUBLESHOOTING            | 8 |
| SPECIFICATIONS             | 8 |
|                            |   |

### SAFETY PRECAUTIONS

- Before using the appliance, read these "PRECAUTIONS" thoroughly and operate in the correct way.
- The instructions in this section all relate to safety; be sure to maintain safe operating conditions.

| <b>DANGER</b> !                                                                                          | This mark indicates procedures which, if improperly performed, are most likely to result in the death of or serious injury to the user or service personnel.               |   |                                                                                                    |
|----------------------------------------------------------------------------------------------------|----------------------------------------------------------------------------------------------------|---|----------------------------------------------------------------------------------------------------|
| <ul> <li>Do not attempt</li> <li>This controller<br/>ways consult at</li> <li>When moving, or</li> </ul> | to install this controller by yourself.<br>contains no user-serviceable parts. Al-<br>uthorized service personnel for repairs.<br>consult authorized service personnel for | • | If a problem (burning smell, etc.) occurs, turn off the<br>electrical breaker immediately to stop operation, and<br>then consult authorized service personnel. |

disconnection and installation of the controller.

|--|

CAUTION! This mark indicates procedures which, if improperly performed, might possibly result in personal harm to the user, or damage to property.
 Do not expose the controller directly to water.
 Do not operate the controller with wet hands.
 Do not touch the switches with sharp objects.
 Always turn off the electrical breaker whenever cleaning the controller, the air conditioner or the air filter.
 Check the condition of the installation stand for dam-

- Do not u
- Do not use inflammable gases near the controller.

### NAME OF PARTS

age.

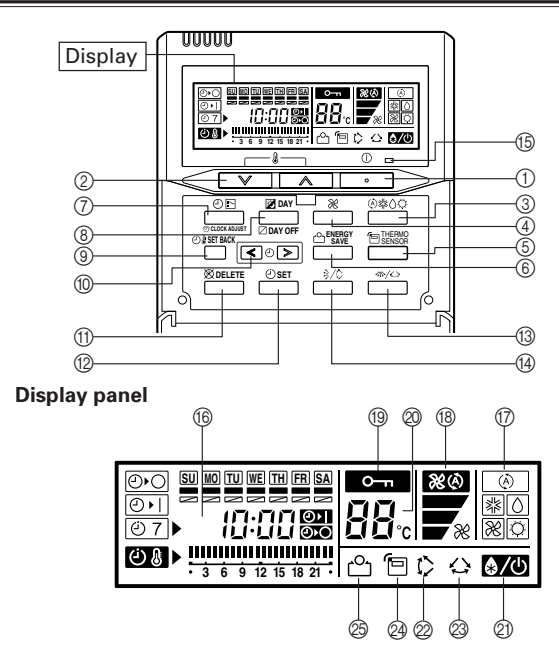

- ① Start/Stop Button
- Set Temperature Button
- ③ Master Control Button
- 4 Fan Control Button
- ⑤ THERMO SENSOR Button
- ⑥ ENERGY SAVE Button
- ⑦ Timer Mode (CLOCK ADJUST) Button
- (8) DAY (DAY OFF) Button
- ③ SET BACK Button
- 1 Set Time Button
- 1 DELETE Button
- SET Button
- 3 Horizontal airflow direction and swing Button
- (4) Vertical airflow direction and swing Button
- (5) Operation Lamp
- (6) Timer and Clock Display
- ⑦ Operation Mode Display
- (8) Fan Speed Display
- (19) Operation Lock Display
- Temperature Display
- Defrost Display
   Vertical Curing Dis
- ② Vertical Swing Display
- Horizontal Swing Display
   Thermo Sensor Display
- ② Energy Save Display

# PREPARATORY OPERATION

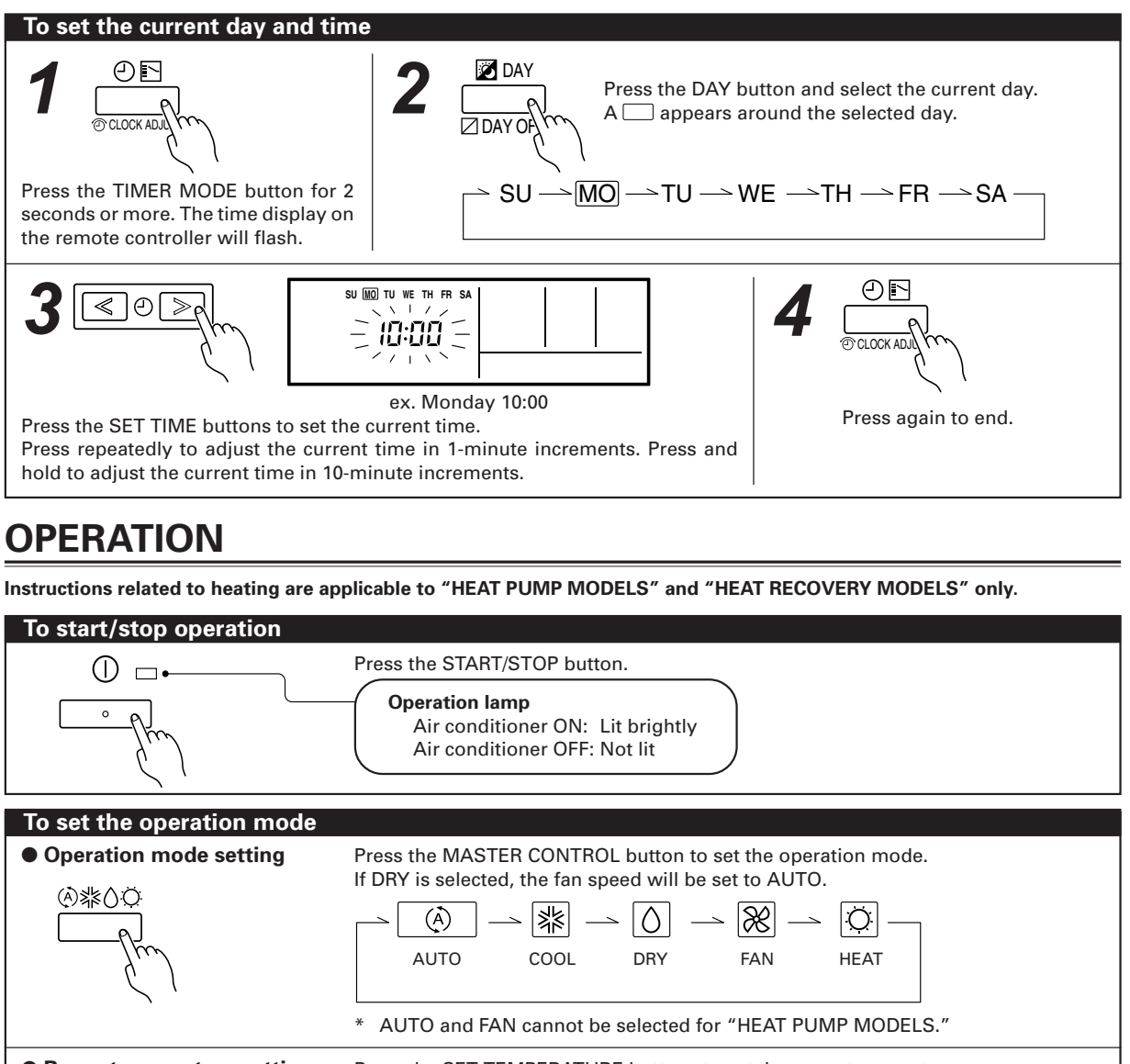

Room temperature setting

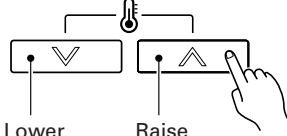

Press the SET TEMPERATURE buttons to set the room temperature.

|   | Temperature setting range |                             |
|---|---------------------------|-----------------------------|
|   | AUTO                      | 18 to 30 °C                 |
|   | COOL/DRY                  | 18 to 30 °C                 |
| ) | HEAT                      | 10, 12, 14, or 16 to 30 °C* |

業

Room temperatures as low as 10, 12, and 14 °C cannot be set depending on the

Fan speed setting Ж

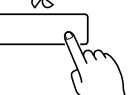

model. Press the FAN CONTROL button to set the fan speed. 3&(A) **7** X AUTO HIGH MFD LOW

Energy save setting

ron ENERG

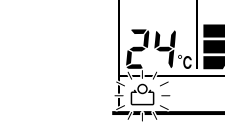

Press the ENERGY SAVE button to start or stop the energysaving air conditioner operation.

The energy save air conditioner operation is not available depending on the model.

### OPERATION

#### To set the operation mode

#### • Vertical air direction adjustment (Swing operation)

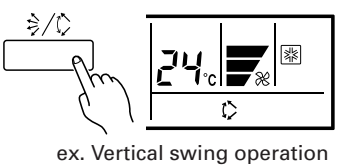

\* Press the START/STOP button to start the air conditioner, and then proceed as follows.

Press the VERTICAL AIRFLOW DIRECTION button to adjust the direction of the vertical airflow. To set the swing operation, press the VERTICAL AIRFLOW DIRECTION button for more than 2 seconds. (Stop the setting by pressing for more than 2 seconds again.)

#### • Horizontal air direction adjustment (Swing operation)

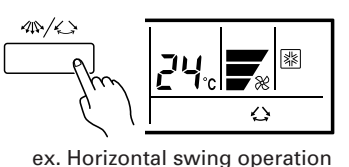

### \* Press the START/STOP button to start the air conditioner, and then proceed as follows.

Press the HORIZONTAL AIRFLOW DIRECTION button to adjust the direction of the horizontal airflow. To set the swing operation, press the HORIZONTAL AIRFLOW DIRECTION button for more than 2 seconds. (Stop the setting by pressing for more than 2 seconds again.)

#### i NOTES

(1) Always use the remote controller's AIRFLOW DIRECTION button. Attempting to move the air direction louvers manually could result in improper operation; in this case, stop operation and restart.

The flaps should begin to operate properly again.

- During cooling operation, do not set the vertical airflow direction louver in the downward position for an extended period. Water vapor may condense near the outlet port and drops of water may drip from the air conditioner.
- (2) The range of swing is relative to the currently set airflow direction.
  - The SWING operation may stop temporarily when the air conditioner's fan is not operating, or when operating at very low speeds.
- (3) The swing operation is not available depending on the model. Please refer to the operating manual for the indoor unit.

<Vertical airflow swing operation>

| Airflow direction | Range of swing                       |
|-------------------|--------------------------------------|
| 1                 | ① to ③                               |
| 2                 | 2 to 4                               |
| 3                 | 2 to 4                               |
| (4)               | <ol> <li>to ④ (All range)</li> </ol> |

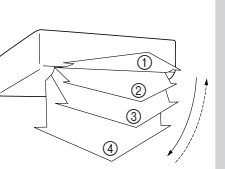

#### <Horizontal airflow swing operation>

| Airflow direction | Range of swing     |
|-------------------|--------------------|
| 1                 | 1 to 5 (All range) |
| 2                 | 1) to 3            |
| 3                 | 2 to 4             |
| (4)               | 3 to 5             |
| 5                 | 1 to 5 (All range) |

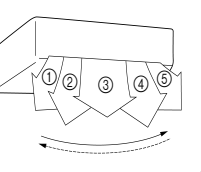

## OPERATION

#### Room temperature sensor selection

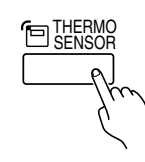

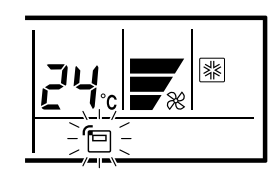

Press the THERMO SENSOR button to select whether the room temperature is detected at the indoor unit (remote sensor) or the remote controller.

When the 🔁 thermo sensor display appears, the room temperature is detected at the remote controller.

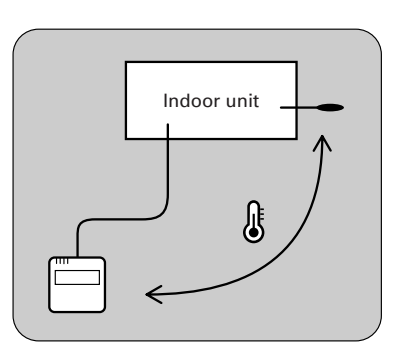

#### **NOTES**

- This function is locked at the factory. In order to detect the room temperature correctly, consult authorized service personnel when using this function.
- If this function is locked, the location where the room temperature is detected cannot be changed and the ome mark flashes when the THERMO SENSOR button is pushed.

### **ON/OFF TIMER**

Instructions related to heating are applicable to "HEAT PUMP MODELS" and "HEAT RECOVERY MODELS" only. The timer function is not available depending on the model.

#### To set the ON/OFF timer

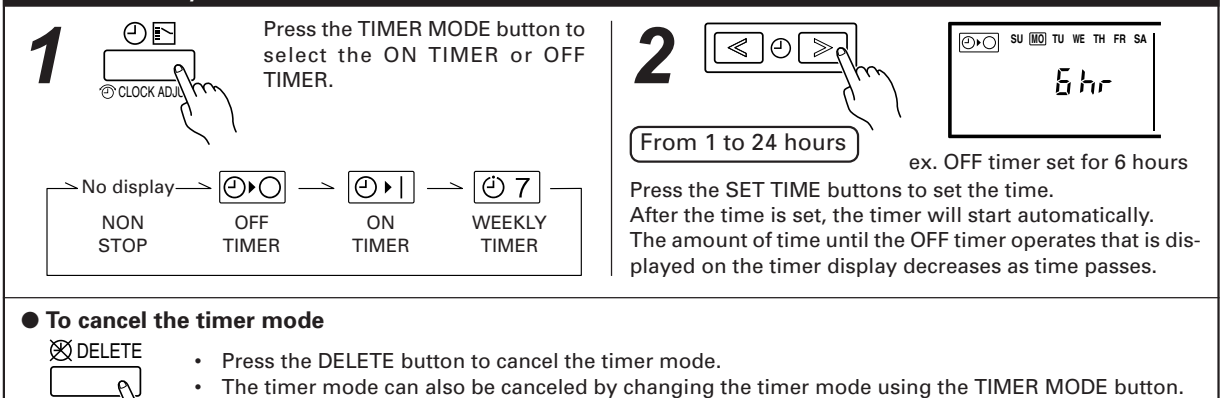

## WEEKLY TIMER

Instructions related to heating are applicable to "HEAT PUMP MODELS" and "HEAT RECOVERY MODELS" only. The timer function is not available depending on the model.

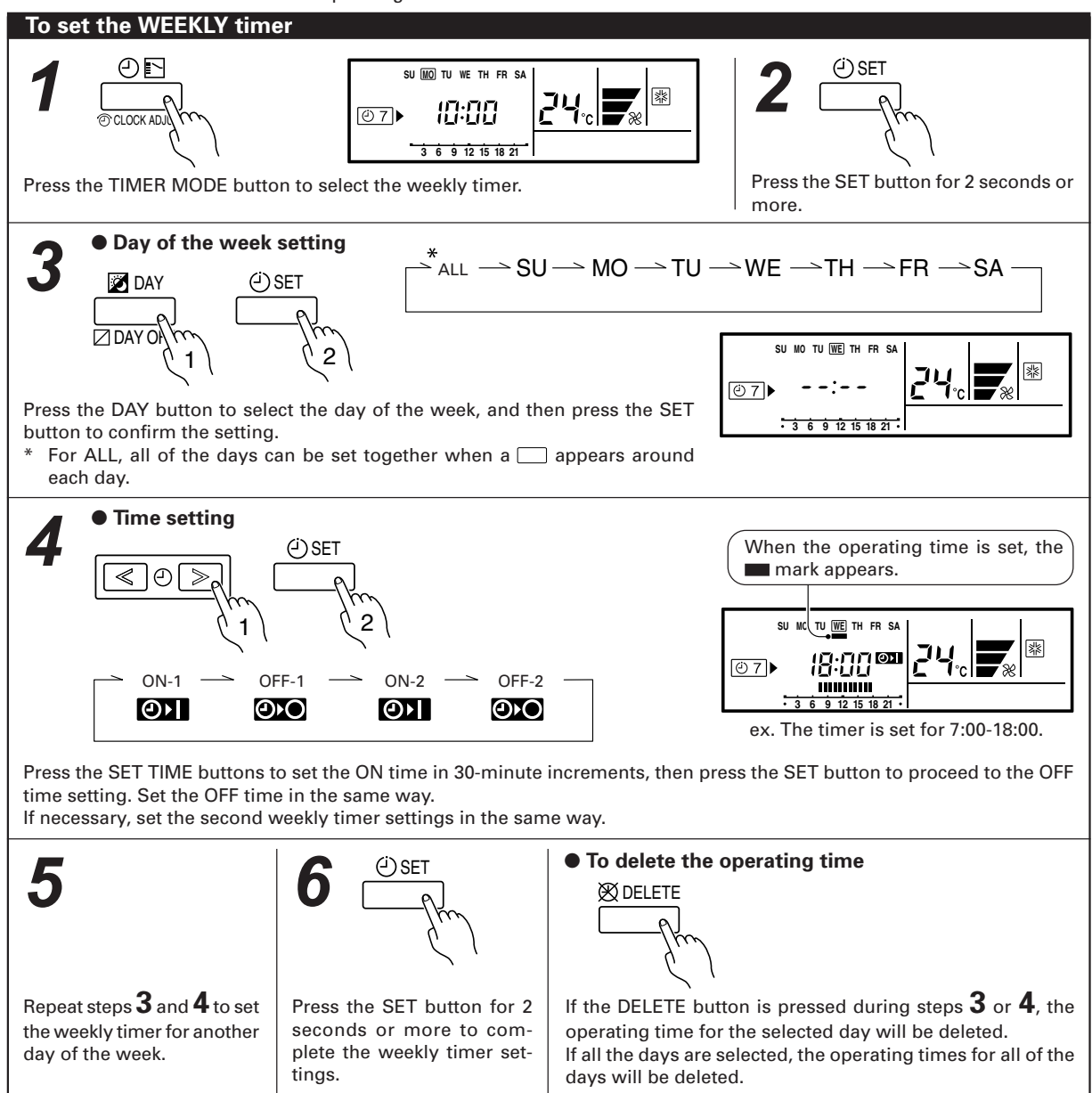

### WEEKLY TIMER

### To start/cancal the WEEKLY timer operation

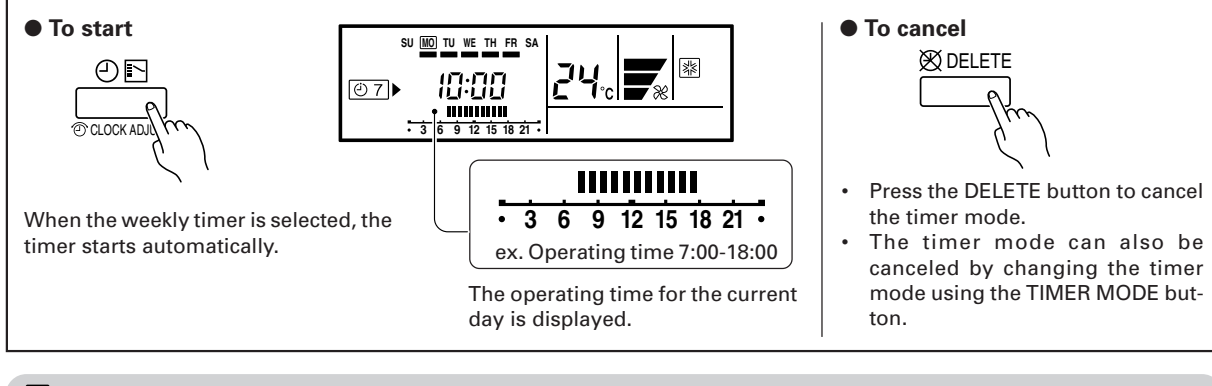

#### **I** NOTES

- (1) PRECAUTIONS DURING WEEKLY TIMER SETUP Setup is not possible in the following cases, so amend the time.
  - Be sure to set the ON time first, then the OFF time. If either the ON time or the OFF time is not set correctly, the timer will not operate properly.
  - The WEEKLY 2 settings cannot be set earlier than the WEEKLY 1 settings.
  - The WEEKLY 1 and WEEKLY 2 time spans cannot overlap.
- (2) The earliest OFF time you can set is 30 minutes after the ON time.
- (3) The OFF time can be carried over to the next day.
- (4) Even if the timer operation is set, the timer indicator lamp of the indoor unit does not light up. (The timer indicator lamp is used for wireless remote controllers only.)

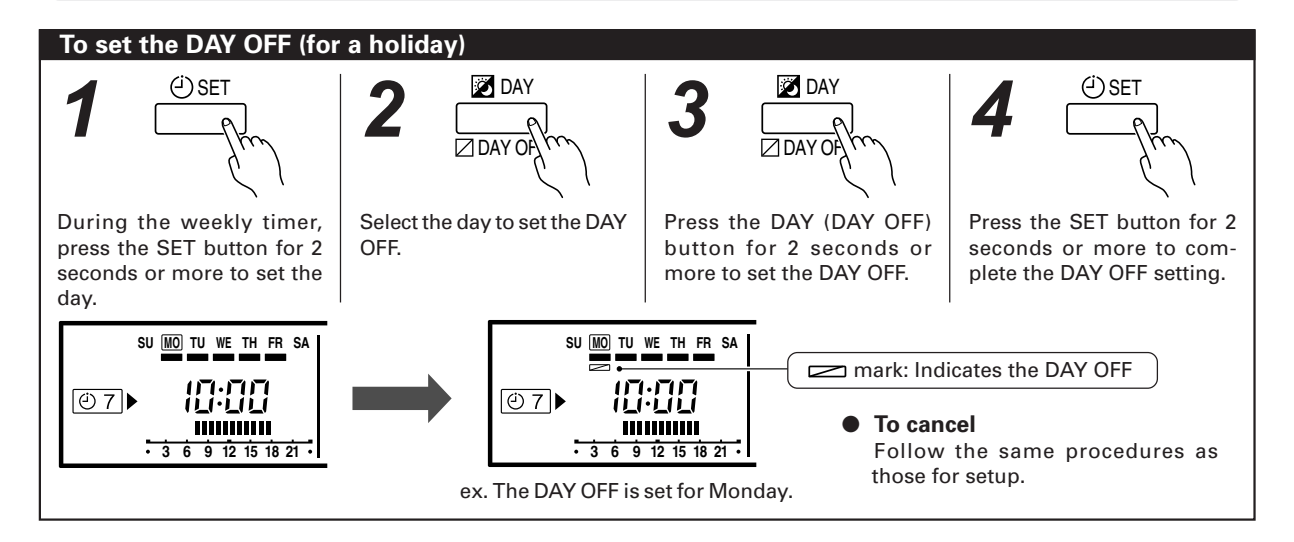

#### **i** NOTES

- (1) The DAY OFF setting is only available for days for which weekly settings already exist.
- (2) If the operating time carries over to the next day (during a next day setting), the effective DAY OFF range will be set as shown below.

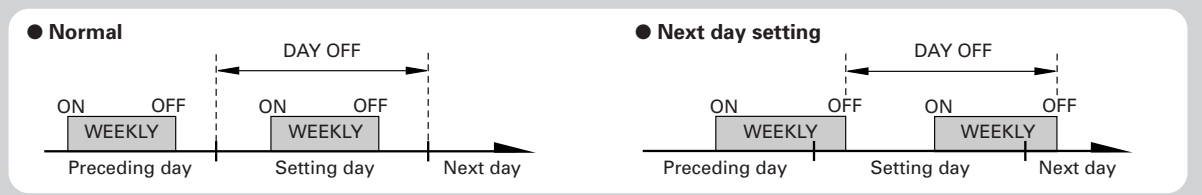

(3) The DAY OFF setting can only be set one time. The DAY OFF setting is cancelled automatically after the set day has passed.

### TEMPERATURE SET BACK TIMER

Instructions related to heating are applicable to "HEAT PUMP MODELS" and "HEAT RECOVERY MODELS" only. The timer function is not available depending on the model.

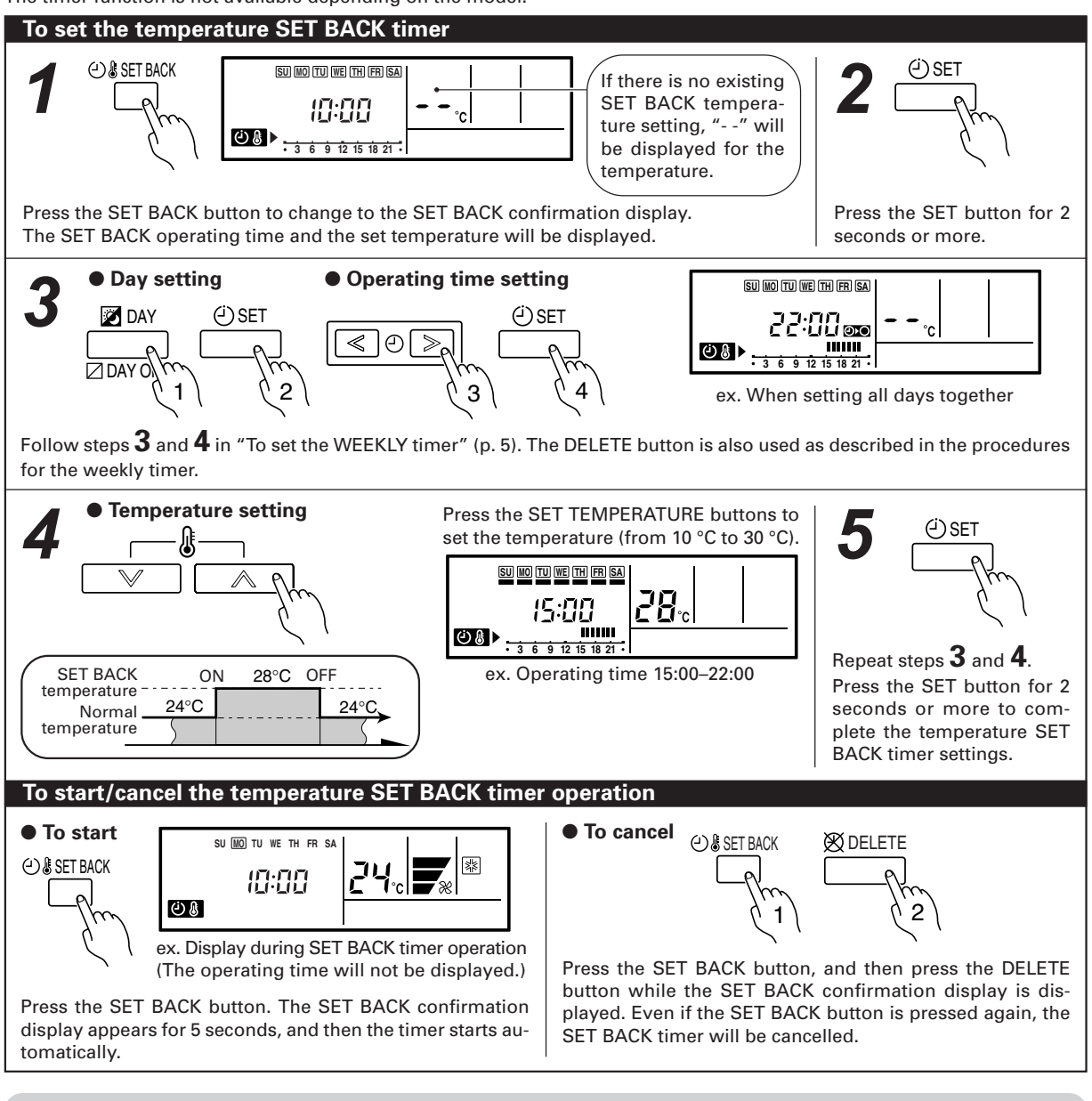

#### **i** NOTES

- (1) The SET BACK timer only changes the set temperature, it cannot be used to start or stop air conditioner operation.
- (2) The SET BACK timer can be set to operate up to two times per day but only one temperature setting can be used.
- (3) The SET BACK timer can be used together with the ON, OFF, and weekly timer functions.
- (4) During the COOL/DRY mode, the air conditioner will operate at a minimum of 18 °C even if the SET BACK temperature is set to 17 °C or lower.
- (5) The SET BACK operating time is displayed only in the SET BACK confirmation display. (Refer to step 1 for the SET BACK confirmation display.)
- (6) Room temperatures as low as 10, 12, and 14 °C cannot be set depending on the model.

## SELF-DIAGNOSIS

When the error indication "E:EE" is displayed, inspection of the air conditioning system is necessary. Please consult authorized service personnel.

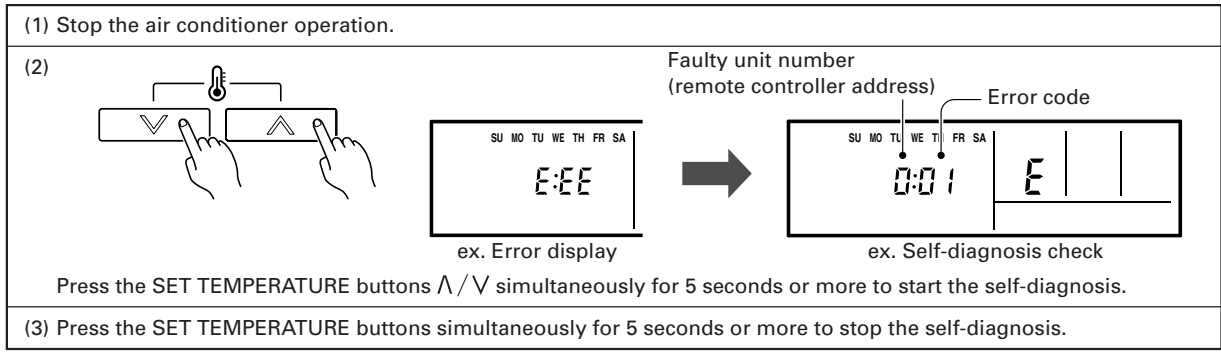

### **OPERATING TIPS**

Instructions related to heating are applicable to "HEAT PUMP MODELS" and "HEAT RECOVERY MODELS" only.

Cooling/heating priority (AIRSTAGE™ (VRF system Heat Pump model only))

- If another indoor unit in the same system is already operating in the cooling mode or dry mode, heating mode settings cannot be performed.
- If another indoor unit in the same system is already operating in the heating mode, cooling mode or dry mode settings cannot be performed.

#### **Setting restriction**

When on is displayed there are functions for which settings cannot be made.

# Automatic defrosting operation and oil recovery operation

During automatic defrosting operation and oil recovery operation, will be displayed on the remote controller.

#### Weekly timer

- · Set different operating times for each day of the week.
- Set one or two operating spans (one or two ON times and one or two OFF times) per day.
- · Set time to a resolution of 30 minutes.
- OFF time can be carried over to the subsequent day.
- Use the "DAY OFF" setting to cancel operation for any day of the coming week (one-time cancellation).

#### Day off

- Use the "DAY OFF" setting to switch off timed operation for a selected day in the coming week.
- This is a temporary, one-time setting. The "DAY OFF" setting is automatically cleared as soon as the specified day passes.

#### **Temperature SET BACK timer**

Use this timer function to change the set temperature in the operation times set for each day of the week. This can be used together with other timer settings.

### TROUBLESHOOTING

Before requesting service, perform the following checks:

|                    | Symptom                 | Cause and Action                                                                                                    |
|--------------------|-------------------------|----------------------------------------------------------------------------------------------------|
| CHECK ONCE<br>MORE | Doesn't operate at all. | <ul> <li>Has there been a power failure?</li> <li>Has a fuse blown out, or a circuit breaker been tripped?</li> <li>Is the main power switch set to the OFF position?</li> </ul> |
|                    |                         | • Is the timer operating?                                                                                                    |

If the problem persists after performing these checks, or if you notice burning smells, immediately stop operation, turn off the electrical breaker and consult authorized service personnel.

### **SPECIFICATIONS**

|--|

| MODEL   | DOWED   | DIMENSIONS & WEIGHT |            |            |            |
|---------|---------|---------------------|------------|------------|------------|
| WIODEL  | FOWER   | HEIGHT [mm]         | WIDTH [mm] | DEPTH [mm] | WEIGHT [g] |
| UTB-DUB | DC 12 V | 120                 | 120        | 17         | 160        |